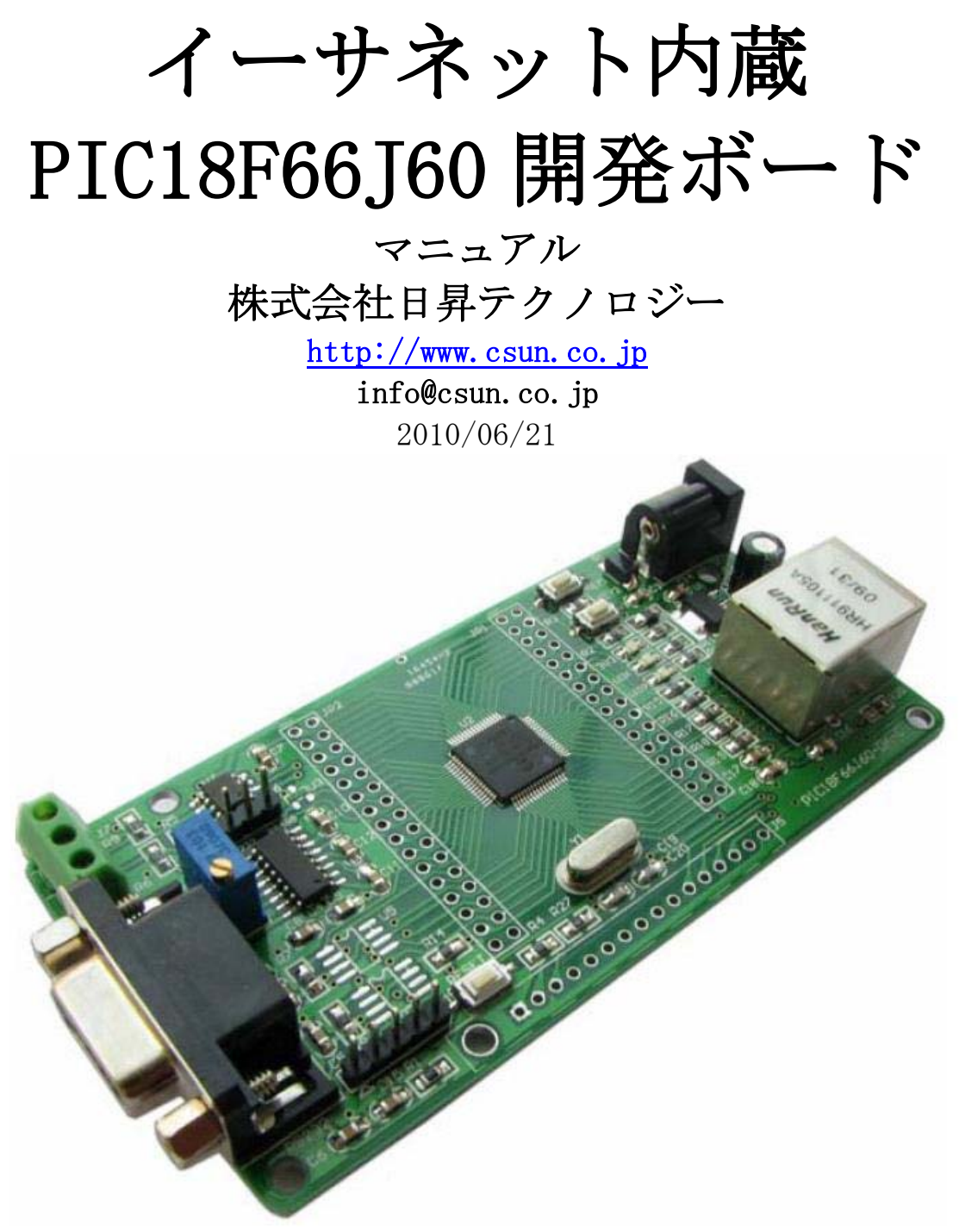

copyright@2010

| NO | バージョン  | 修正内容 | 修正日        |
|----|--------|------|------------|
| 1  | Ver1.0 | 新規作成 | 2010/06/21 |
|    |        |      |            |
|    |        |      |            |
|    |        |      |            |
|    |        |      |            |
|    |        |      |            |
|    |        |      |            |
|    |        |      |            |
|    |        |      |            |

• 修正履歴

※ この文書の情報は、文書を改善するため、事前の通知なく変更されることがあり ます。最新版は弊社ホームページからご参照ください。「http://www.csun.co.jp」

※ (株)日昇テクノロジーの書面による許可のない複製は、いかなる形態においても 厳重に禁じられています。

# 目次

| 第一章 概要                    |   |
|---------------------------|---|
| 1.1 主な特徴                  |   |
| 第二章 回路の説明                 |   |
| 2.1 Power Supply          |   |
| 2.2 Ethernet RJ45         |   |
| 2.3 RS232 と RS485         |   |
| 2.4 SPI EEPROM/FRAM       | 7 |
| 2.5 RESET                 |   |
| 2.6 AD ボリューム調整            |   |
| 2.7 LCD I/F               |   |
| 2.8 KEY/LED               |   |
| 第三章 開発環境                  |   |
| 3.1 MPLAB IDE のインストール     |   |
| 3.2 MPLAB C コンパイラーのインストール |   |
| 3.3 コンパイル環境のコンフィグ         |   |
| 第四章 サンプルソースの説明            |   |
|                           |   |

## 第一章 概要

Microchip 社イーサネット内蔵 PIC18F66J60 マイコン搭載、64 ピン TQFP、最高周波数 48MHz。

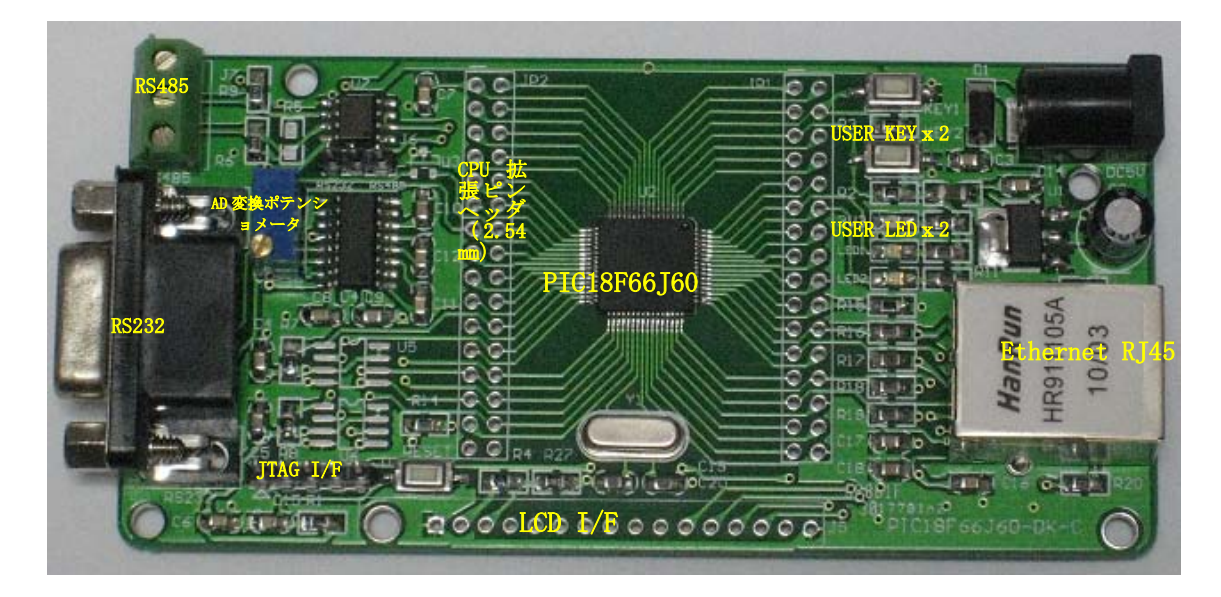

#### 1.1 主な特徴

- □ 64kB ROM、3.8kB SRAM、8kB LAN用バッファ
- $\square$  10M Ethernet RJ45 x 1
- $\Box$  JTAGインタフェース、5pinタイプ
- □ 16文字x2行表示LCD (HD44780) インタフェース
- $\square$  RS232 x 1 、 RS485 x 1
- □ AD可変ポテンショメータ x1
- □ ユーザーLED x 2
- □ ユーザーボタンx2
- □ SPI EEPROM/FRAM x 2 (未実装)
- □ 外部5V電源で給電
- □ CPU のすべての IO を 2.54mm 拡張ピンヘッダで引き出されている
- □ 外形寸法: 106×52(mm) ※突起物は除く

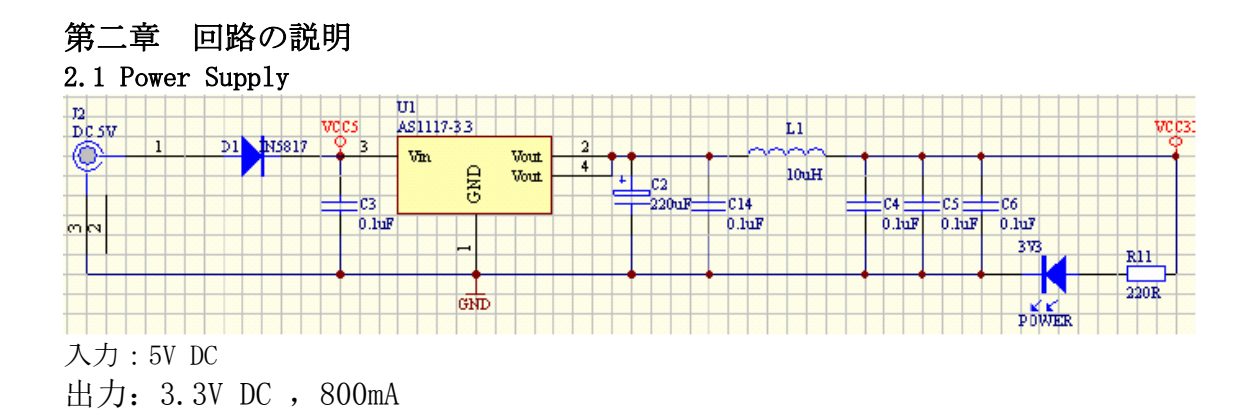

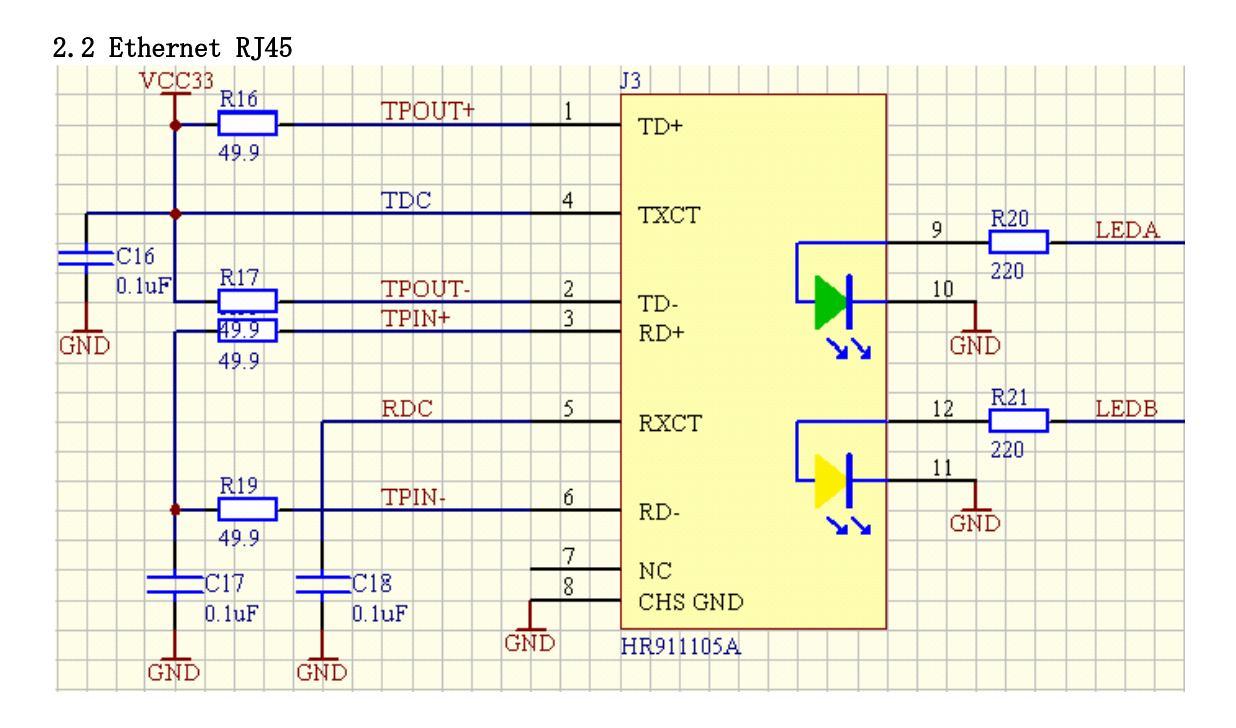

#### 2.3 RS232 と RS485

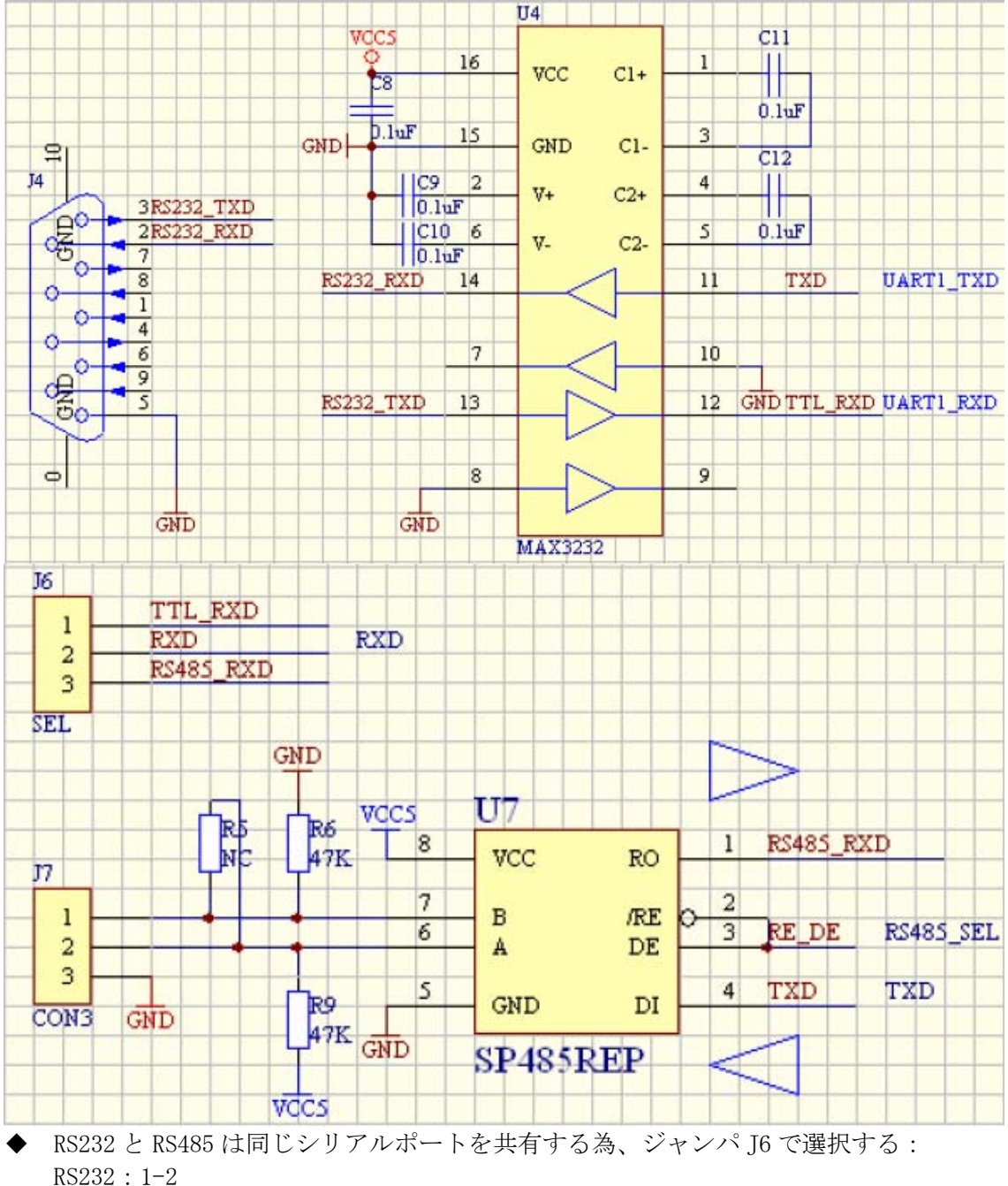

(5232:1-2

RS485 : 2-3

◆ RE\_DEがLowの場合U7は受信状態で、Highの場合は送信状態。

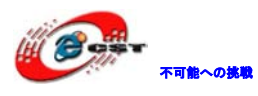

2.4 SPI EEPROM/FRAM

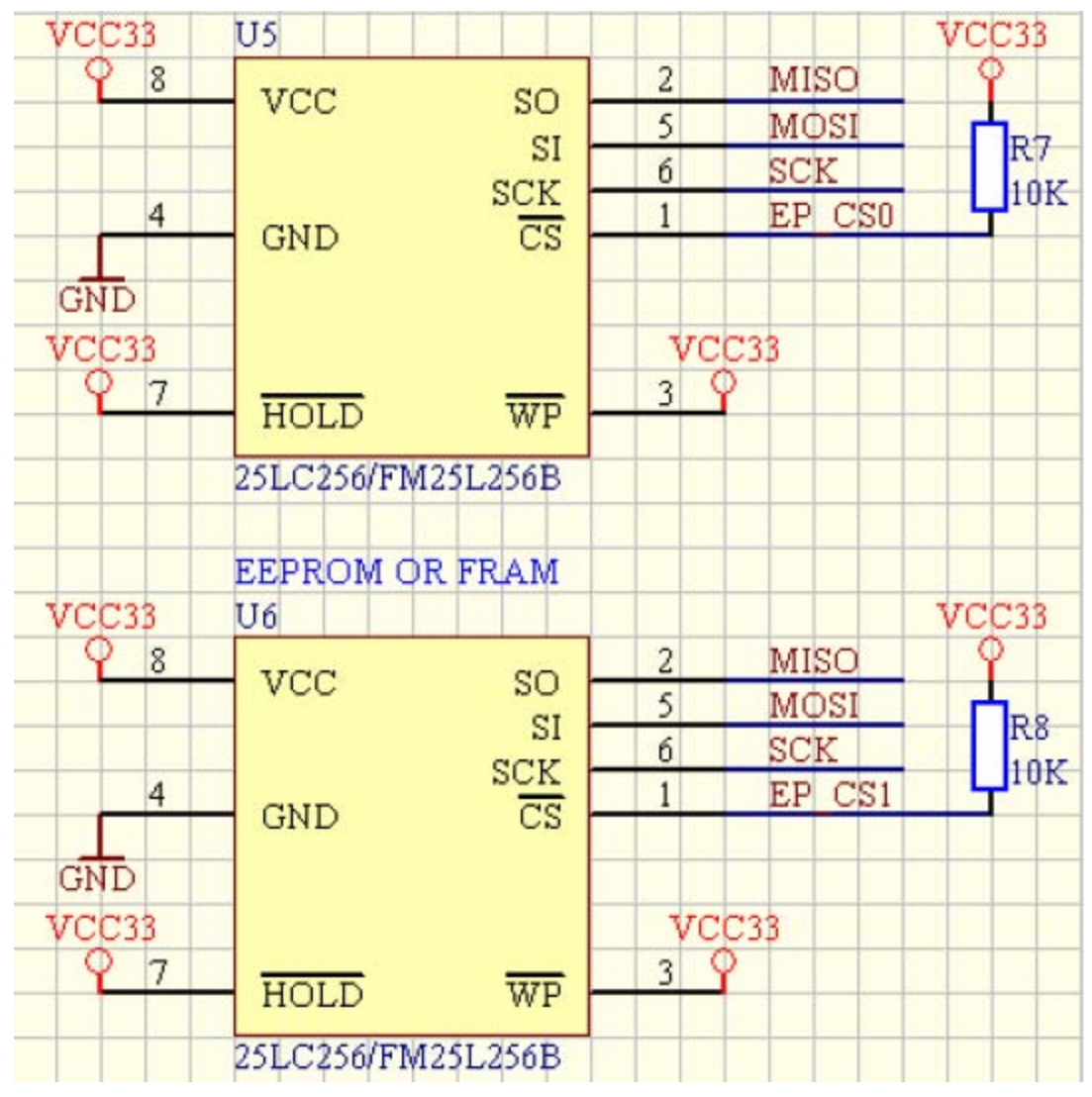

※回路は備えていますが、実装してないので、ご注意ください。

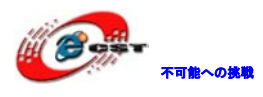

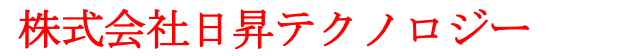

#### 2.5 RESET

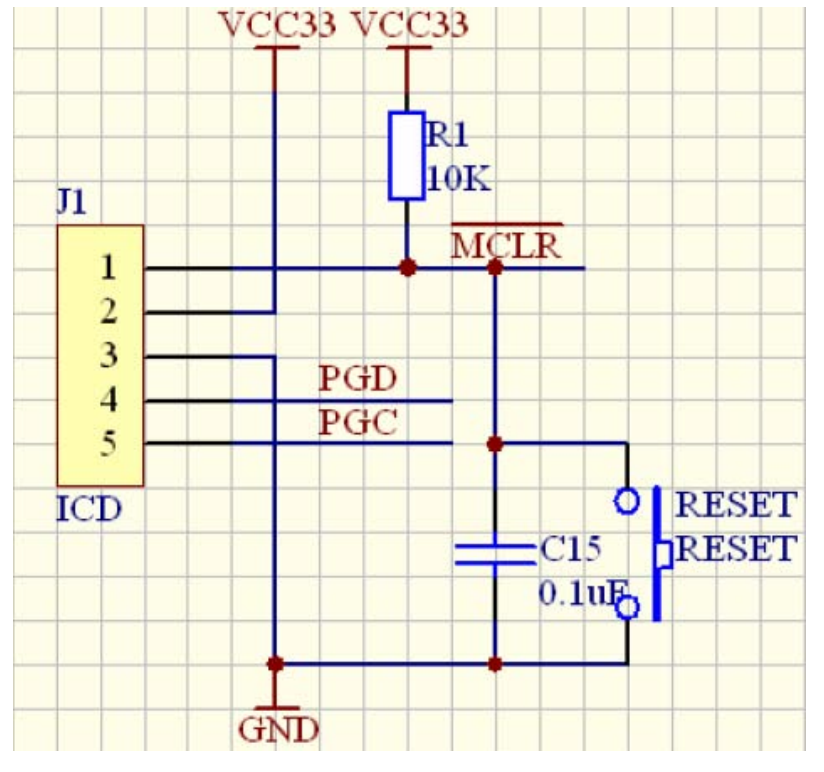

低電圧で RESET。

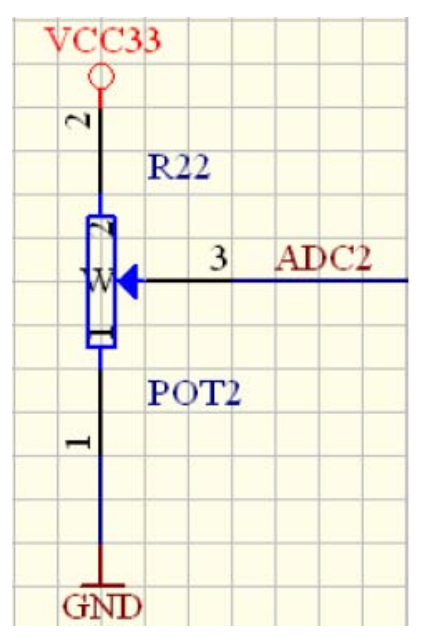

2.6 AD ボリューム調整

R22は10Kの精密抵抗。

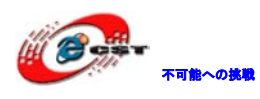

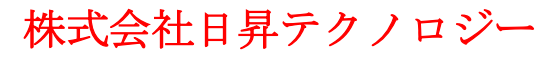

#### 2.7 LCD I/F

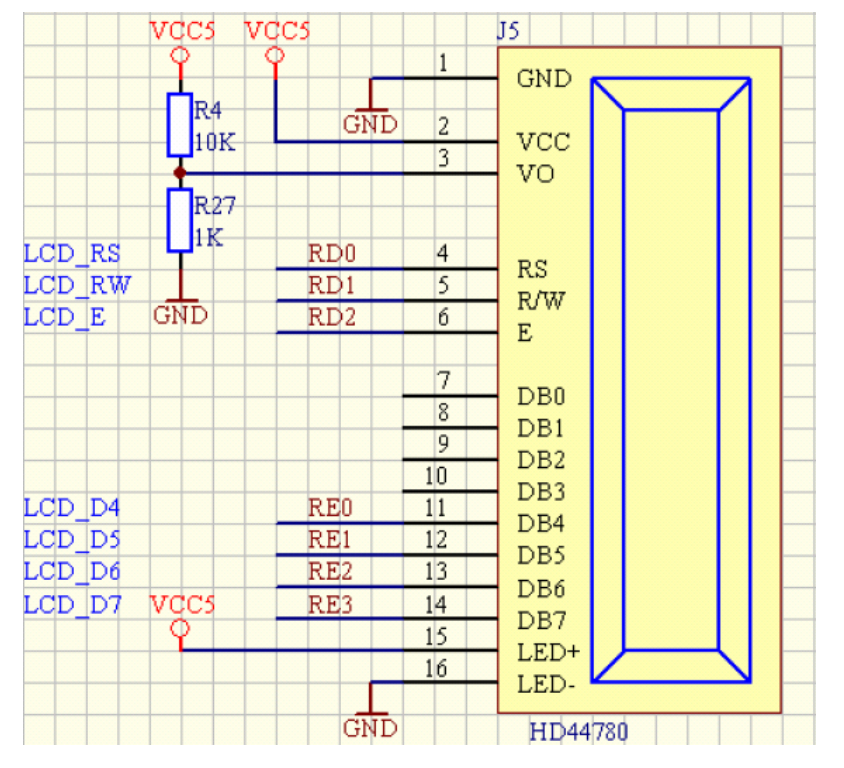

<sup>16</sup> 文字 x2 行表示 LCD (HD44780) インタフェース、4bit データラインモード。

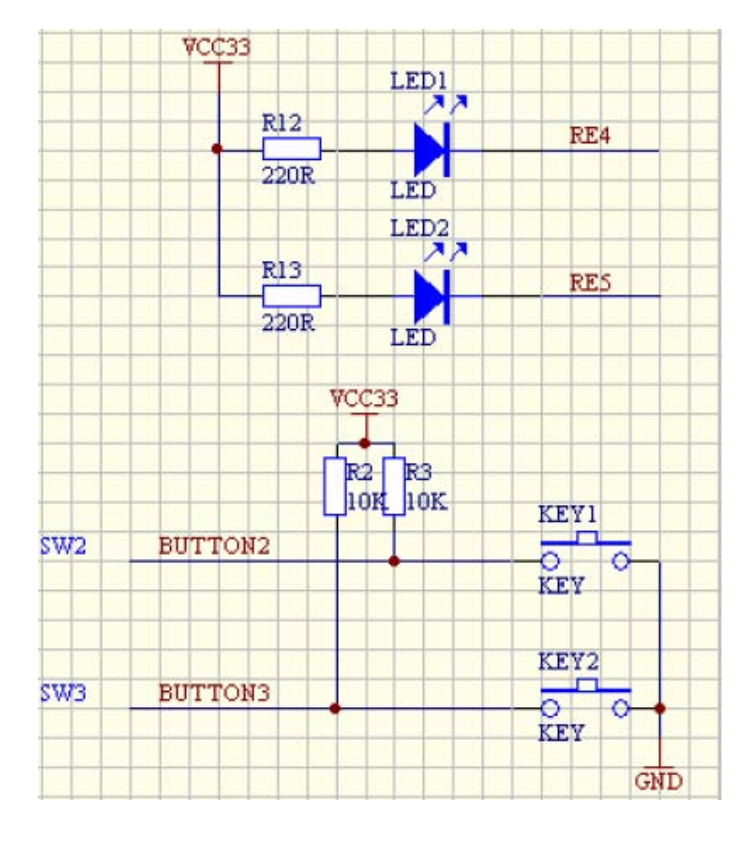

#### 2.8 KEY/LED

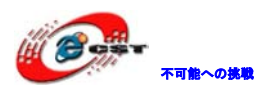

#### 第三章 開発環境

#### 3.1 MPLAB IDE のインストール

弊社 HP から TOOL¥MPLAB\_8.30.zip から Install\_MPLAB\_8\_30.exe を取得するか、或いは次の URL から最新版をダウンロードできます。

http://www.microchip.com/stellent/idcplg?IdcService=SS\_GET\_PAGE&nodeId=1406&dDoc Name=en019469&part=SW007002#P143\_5526

## 3.2 MPLAB C コンパイラーのインストール

弊社 HP から下記ファイルを取得してインストールする。 TOOL¥C18\_Full\_Version. zip にある MPLAB-C18-v2\_40-win32. exe TOOL¥MPLAB-C18-Upgrade-v3\_31. exe

※C:ドライバにインストールするのをお勧めします。他の場所であればコンパイル通らない場合があります。

### 3.3 コンパイル環境のコンフィグ

◆ デバイスを設定する

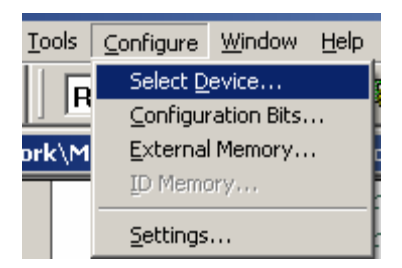

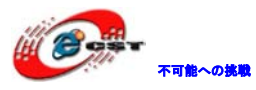

| Select Device                                                                                            | × |  |  |  |
|----------------------------------------------------------------------------------------------------|---|--|--|--|
| De <u>v</u> ice: Device <u>F</u> amily:<br>PIC18F66J60 ▼ 18xxxx ▼                                        |   |  |  |  |
| Microchip Tool Support                                                                                   |   |  |  |  |
| PICSTART Plus     MPLAB ICD 2     PICkit 2     PRO MATE II     PICkit 1     MPLAB PM3     MPLAB REAL ICE |   |  |  |  |
| Language and Design Tools<br>ASSEMBLER COMPILER OVDI<br>v5.05 v3.05                                      |   |  |  |  |
| Debuggers     MPLAB SIM     MPLAB ICD 2     PICkit 2     MPLAB REAL ICE                                  |   |  |  |  |
| MPLAB ICE 2000 MPLAB ICE 4000 ICE/ICD Headers  No Module  AC162064 (Opt)                                 |   |  |  |  |
| O <u>K</u> <u>C</u> ancel <u>H</u> elp                                                                   |   |  |  |  |

◆ コンフィグ bit を設定する。

PIC18F66J60 はプロテクト、Watchdog などいくつかのコンフィグ bit があります。

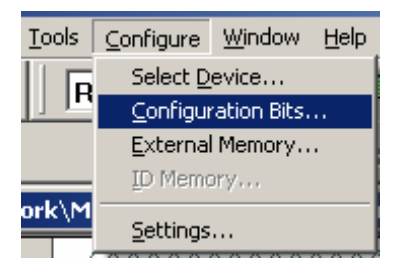

| Configuration Bits |                                 |                                      |                                                |  |
|--------------------|---------------------------------|--------------------------------------|------------------------------------------------|--|
|                    | Configuration Bits set in code. |                                      |                                                |  |
| Address            | Value                           | Category                             | Setting                                        |  |
| FFF8               | A1                              | Watchdog Timer Enable                | Enabled                                        |  |
|                    |                                 | Stack Overflow Reset Enable          | Enabled                                        |  |
|                    |                                 | Extended Instruction Set Enable bit  | Disabled                                       |  |
| FFF9               | FO                              | Code Protect 000000-00FFFF           | Enabled                                        |  |
| FFFA               | C5                              | Oscillator                           | OSC1/OSC2 as primary, HS+PLL Osc               |  |
|                    |                                 | Fail Safe Monitor Clock Enable       | Enabled                                        |  |
|                    |                                 | Internal External Switch Over Enable | Enabled                                        |  |
| FFFB               | F4                              | Watchdog Timer Postscale             | 1:16                                           |  |
| FFFD               | F7                              | Ethernet LED Enable                  | LEDA/LEDB On RAO/RA1 With Ethernet, RAO/ANO Wi |  |

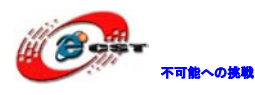

"Configuration Bits set in code"のチェックマークを削除してから、各 bit の設定が 出来る。

| Configuration Bits |                                 |                                      |                                                |  |
|--------------------|---------------------------------|--------------------------------------|------------------------------------------------|--|
|                    | Configuration Bits set in code. |                                      |                                                |  |
| Address            | Address Value Category          |                                      | Setting                                        |  |
| FFF8               | A1                              | Watchdog Timer Enable                | Enabled                                        |  |
| I                  |                                 | Stack Overflow Reset Enable          | Enabled                                        |  |
| I                  |                                 | Extended Instruction Set Enable bit  | Disabled                                       |  |
| FFF9               | FO                              | Code Protect 000000-00FFFF           | Enabled 🔹                                      |  |
| FFFA               | C5                              | Oscillator                           | Disabled                                       |  |
| I                  |                                 | Fail Safe Monitor Clock Enable       | Enabled                                        |  |
| I                  |                                 | Internal External Switch Over Enable | Anap 12a                                       |  |
| FFFB               | F4                              | Watchdog Timer Postscale             | 1:16                                           |  |
| FFFD               | F7                              | Ethernet LED Enable                  | LED&/LEDB On R&O/R&1 With Ethernet, R&O/ANO Wi |  |

◆ Project->Build Allでアプリをビルドする

| ſ               | Project                   | <u>D</u> ebugger      | Programmer | <u>T</u> ools | ⊆onfi |
|-----------------|---------------------------|-----------------------|------------|---------------|-------|
| Ī               | Proje                     | ct <u>W</u> izard…    |            |               |       |
| <u>N</u> ew     |                           |                       |            |               |       |
| i.              | Open                      |                       |            |               |       |
| Close           |                           |                       |            | ►             |       |
| i               | Set Active Project        |                       |            |               | •     |
|                 | Quickbuild (no ,asm file) |                       |            |               |       |
|                 | Cl <u>e</u> an            | 1                     |            |               |       |
| Export Makefile |                           |                       |            |               |       |
| ć               | <u>B</u> uild             | All                   |            | Ctrl+F1       | .0    |
| I               | <u>M</u> ake              |                       |            | F10           |       |
|                 | Build                     | Confi <u>g</u> uratio | n          |               | - ►   |

#### 🗾 Output

◆ プログラミング及びダウンロードツールを設定する。
 ICD2はデバッグ及びダウンロードができる。

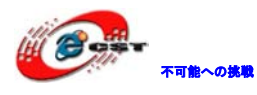

PICkit2はダウンロードしかできない。

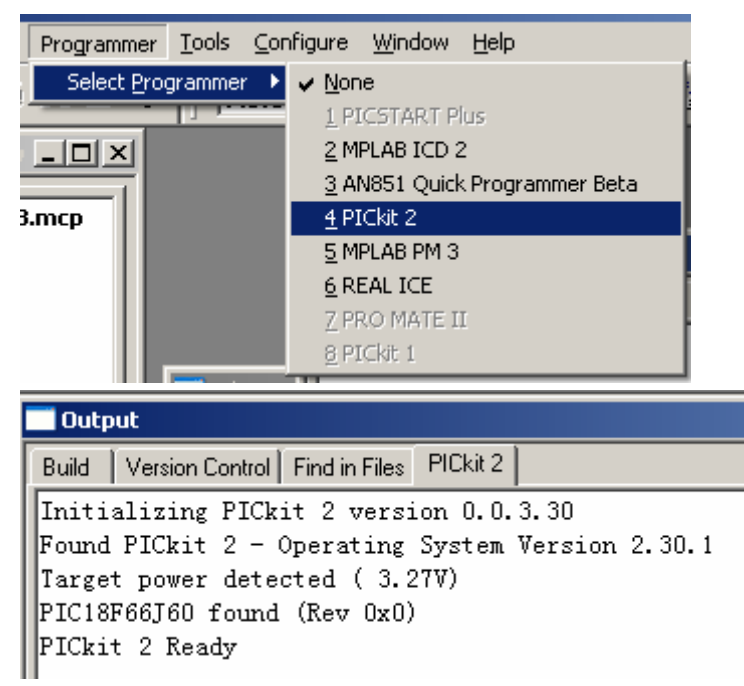

♦ ダウンロードする。

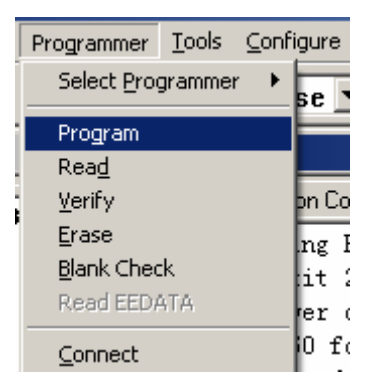

Programming Target (2008-9-13 11:01:22) Erasing Target Programming Program Memory (0x0 - 0xD93F) Verifying Program Memory (0x0 - 0xD93F) Programming Configuration Memory Verifying Configuration Memory PICkit 2 Ready

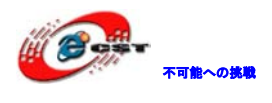

# 第四章 サンプルソースの説明

"TCPIP WebVend App"はHttpサーバのサンプルです。 設定しているディフォルトのIPアドレスは192.168.1.10。

- ◆ クロスLANケーブルでボードとPCを繋ぐ。
- ◆ ボードに電源を入れる。
- ◆ IEを開いて、http://192.168.1.10/を入力すると下記のWebが表示される。

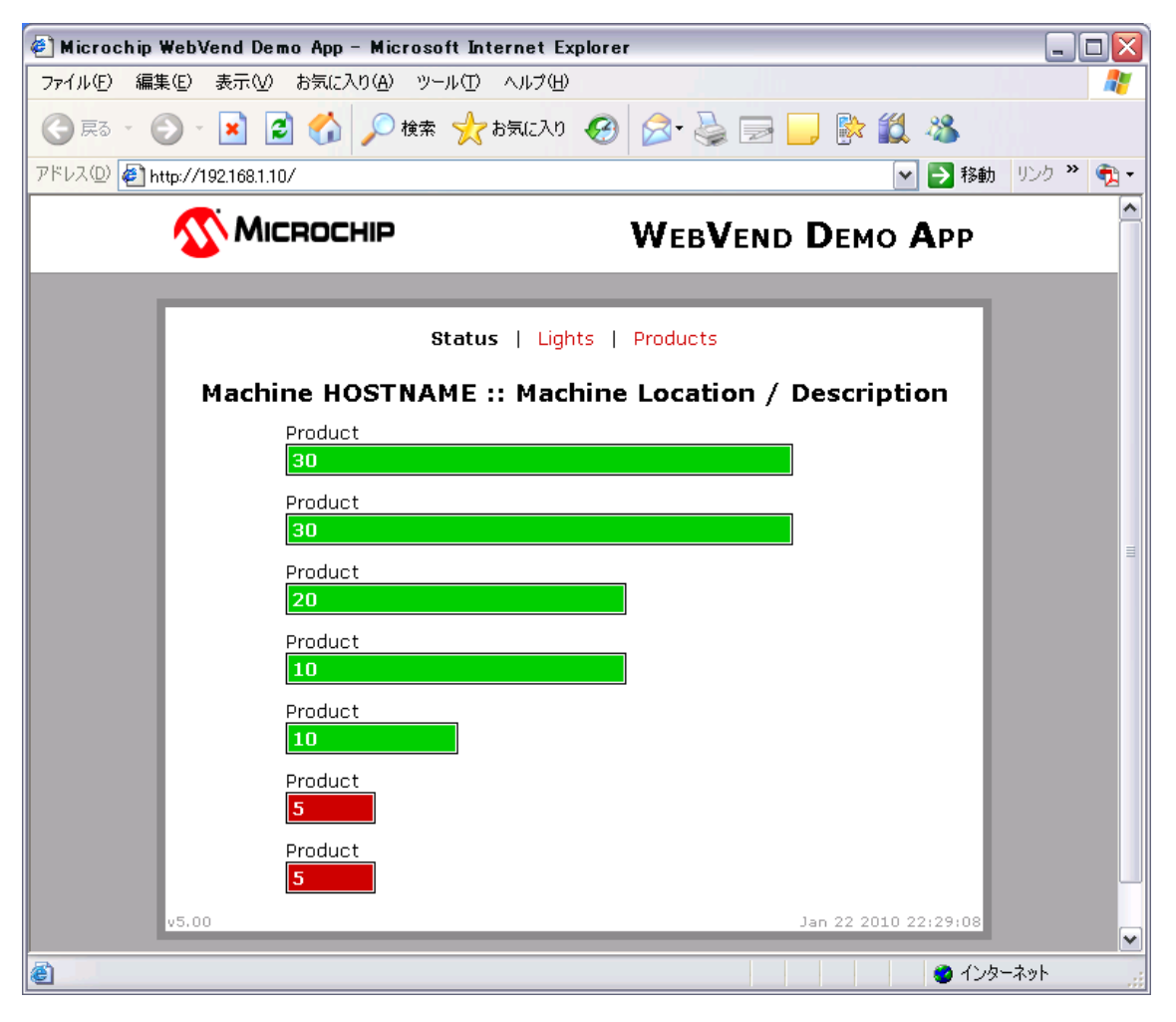

◆ TCPIPConfig.hファイルにMACアドレス、IPアドレスが設定されています。

以上。